#### Virtual Courtroom Resource Center & Recommendations

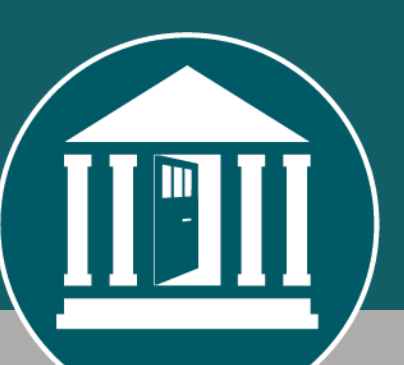

#### https://info.courts.mi.gov/virtual-courtroom-info

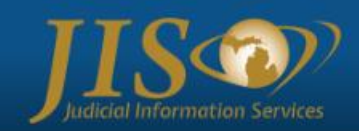

#### Using Zoom and Virtual Courtroom Resource Center

UPDATES and INFORMATION

(Last updated: 5/01/2020)

#### Quick Section Links:

- SCAO Virtual Courtroom Recommendations High Level
- · Recent Instructional Webinars on using Zoom
- Zoom Basic How-Tos
- How to Setup Live Streaming using YouTube and integrating with Zoom
- New! Using Virtual Background and sample background images
- Getting Support for Virtual Courtroom Activities
- Michigan Judicial Institute Administrative Reference Materials
- From Zoom Updated Privacy Statement
- From Zoom Recent Message from CEO Addressing Questions
- For Frequently Asked Questions (FAQs), visit SCAO's Virtual Courtroom Resources
- · Information to Share with Self-Represented Litigants or Public Participants to Virtual Hearings

Recommendations on Using Zoom & Public Access for Court Proceedings

# Today's Agenda

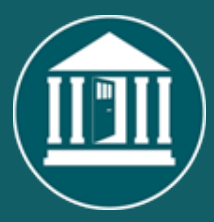

- Quick updates on some Zoom changes
- Waiting room communication and managing admission
- Customize your waiting room screen;
- Zoom breakout rooms More details on managing and options;
- Chat permission levels;
- Using Chat for file transfer;
- ADA Compliance Accessibility tips for Zoom usage
  - Helpful Zoom client settings for participants
  - Closed Captioning feature
  - Tips for ASL interpreter video
  - Accommodation for any exhibits shared via the screen share feature
- Q & A

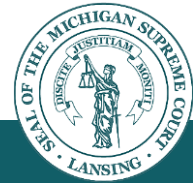

#### Changes to Zoom (May Releases)

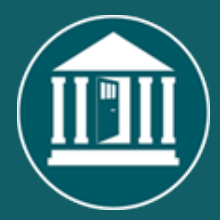

- Latest Zoom Client update (5.0.4) Update Required
- Requires participant consent when host/co-host selects unmute
- Unmute All action for host/co-host no longer available
- Security Menu from control panel revised slightly

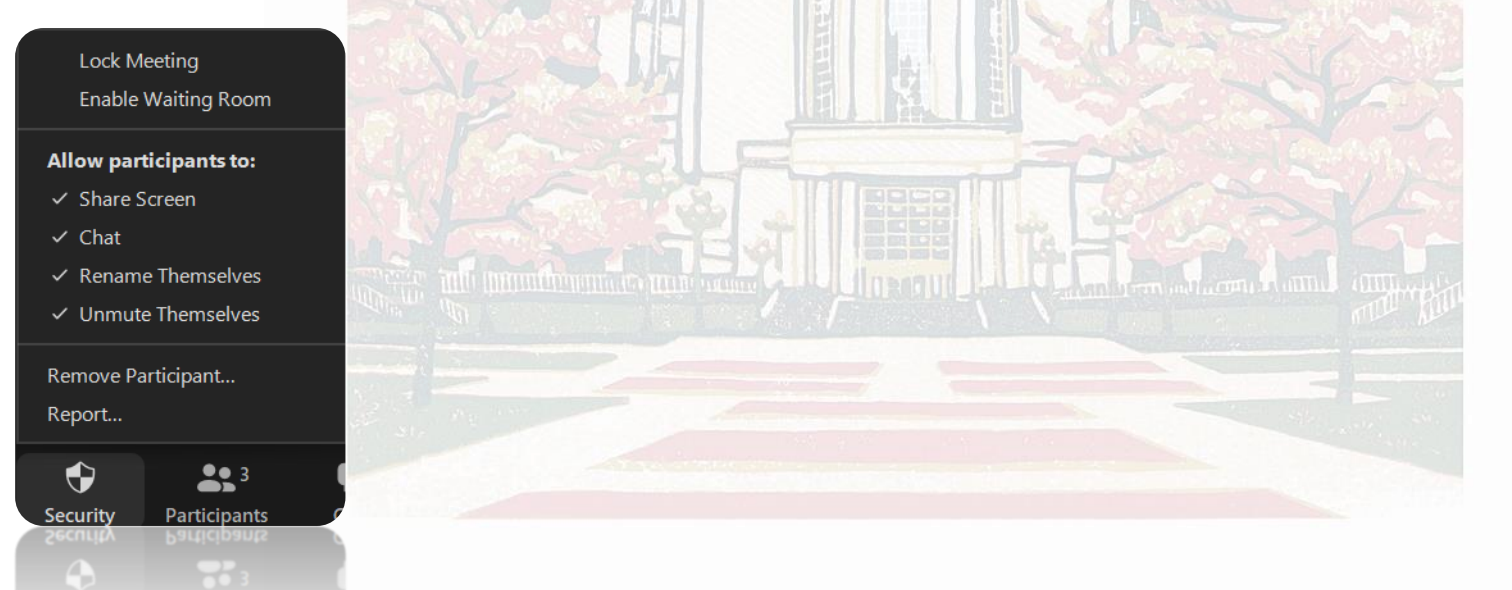

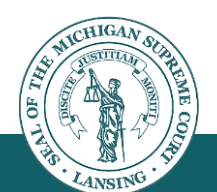

# Waiting Rooms

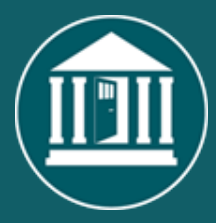

- Host/co-host can only broadcast (one-way) into the waiting room
- Participants cannot communicate via audio/chat/video with anyone until admitted to the main meeting
- Managing entry of participants possible options:
  - Admit them, use private chat (host/co-host to participant) to identify and instruct
  - Admit each participant, rename/communicate, then return them to the waiting room; repeat for each participant
  - Admit each participant, rename/communicate, then join them into a breakout room (possibly you will want another court staff member present in the breakout room)

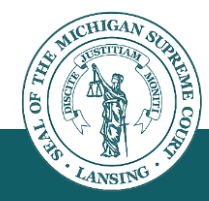

### Waiting Room custom screen

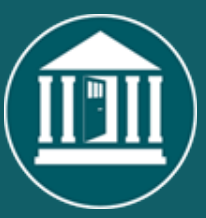

NCY

- Tailor the waiting room image/message for your account (or for a specific meeting)
- Waiting room settings affect all your meetings (not specific to one scheduled meeting)

| 0.000                                                | Waiting room<br>When participants join a meeting, place them in a waiting room and require the host to admit them individually.<br>Enabling the waiting room automatically disables the setting for allowing participants to join before host. |                                                                                                    |  |
|------------------------------------------------------|----------------------------------------------------------------------------------------------------|----------------------------------------------------------------------------------------------------|--|
| In Meeting (Advanced)<br>Email Notification<br>Other | <ul> <li>Choose which participants to place in the waiting room:</li> <li>All participants</li> <li>Guest only (?)</li> <li>Customize the title, logo, and description</li> </ul>                                                              | Customize the waiting room UI<br>Meeting ID : 888-888-888                                                                                   |  |
| ICHIGAN SCHREERE                                     |                                                                                                    | Please wait, the meeting host will let you in soon.<br>51 / 64  Vour Meeting Topic }  Always remember, no matter where you gothere you are. |  |

# **Breakout Rooms**

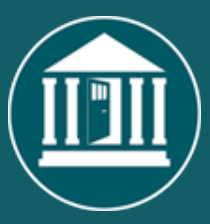

- Only the Host can manage breakout rooms
- Room settings/features
- Open/Close All Rooms
- Participant management in/out of rooms

| -                                                                     |                                                                                                    |        |  |
|-----------------------------------------------------------------------|----------------------------------------------------------------------------------------------------|--------|--|
| •                                                                     | Holding Room                                                                                                    | Assign |  |
| •                                                                     | Judge's Chambers                                                                                                    | Assign |  |
| •                                                                     | ▼ Defense Table                                                                                                    |        |  |
| •                                                                     | Prosecution Table                                                                                                    |        |  |
|                                                                       |                                                                                                    |        |  |
| Move all p<br>Allow par                                               | participants into breakout rooms automatically<br>rticipants to return to the main session at any time                                                                                                    |        |  |
| Move all p<br>Allow par<br>Breakout                                   | participants into breakout rooms automatically<br>rticipants to return to the main session at any time<br>rooms close automatically after: 3 minutes                                                                                             |        |  |
| Move all p<br>Allow par<br>Breakout<br>Notify me                      | participants into breakout rooms automatically<br>rticipants to return to the main session at any time<br>rooms close automatically after: 3 minutes<br>e when the time is up                                                                    |        |  |
| Move all p<br>Allow par<br>Breakout<br>Notify me<br>Countdov<br>Set c | participants into breakout rooms automatically<br>rticipants to return to the main session at any time<br>rooms close automatically after: 3 minutes<br>e when the time is up<br>wn after closing breakout room<br>countdown timer: 10 ~ seconds |        |  |

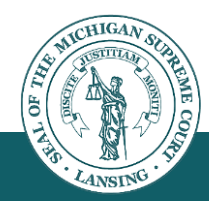

# **Breakout Rooms**

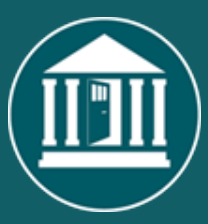

- Messaging options for breakout rooms
- Host Joins a Breakout Room or send in a staff member/co-host

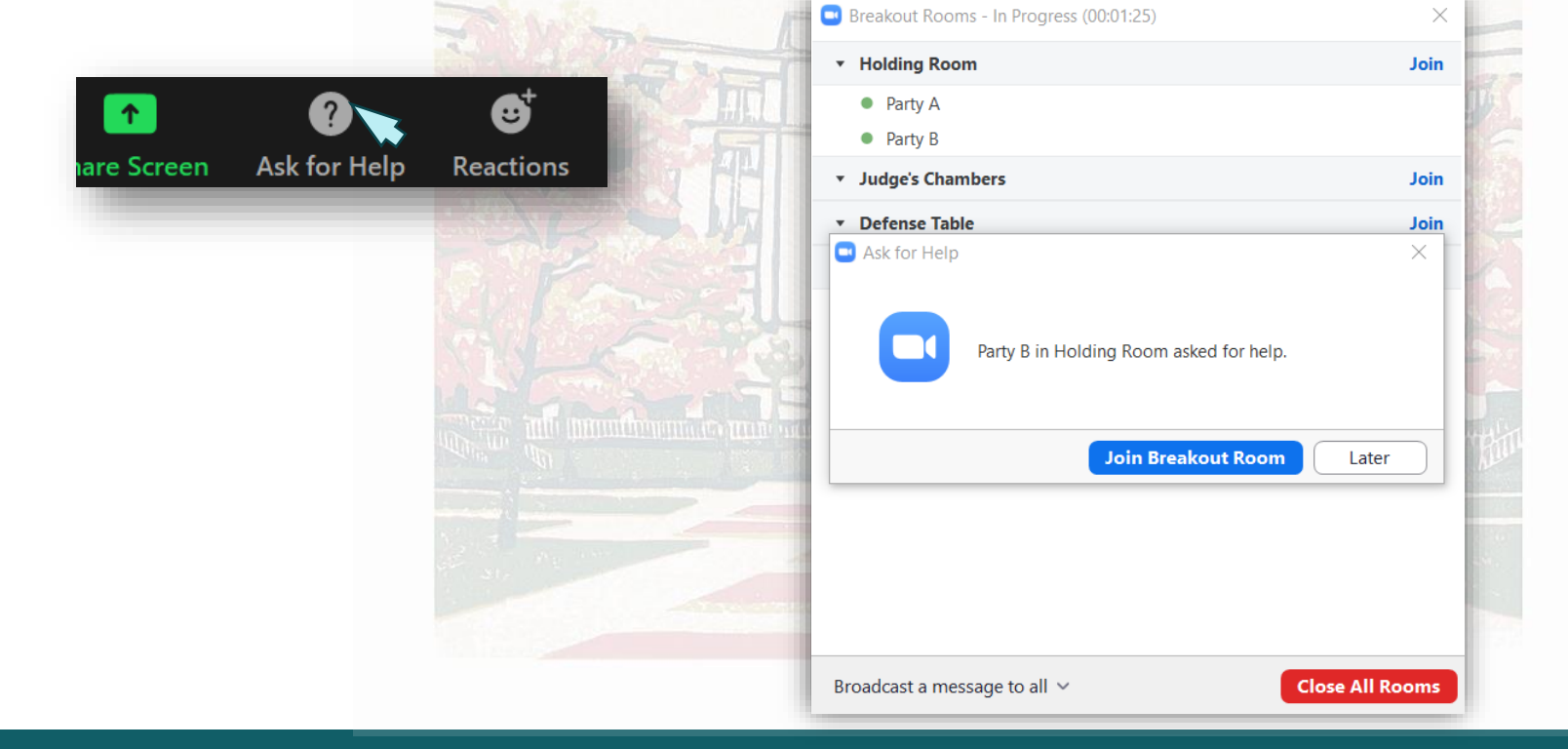

# **Chat Permission Levels**

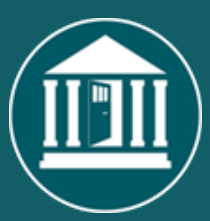

- Private chat vs. host-only chat
  - "No One" host can still send messages out
  - "Host Only" participant can send to host (or co-host)
  - "Everyone Publicly" (co-)host can still send private messages
  - "Everyone Publicly and Privately" \*\*\* not recommended\*\*\*

|                 |        | Carl South State                                                                                                    |
|-----------------|--------|----------------------------------------------------------------------------------------------------|
| Zoom Group Chat | - 0    | ×                                                                                                    |
| To: Everyone 🗸  | 🗅 File | Save Chat<br>Participant Can Chat With:<br>No One<br>Host Only<br>Everyone Publicly<br>Veryone Publicly and Privately |

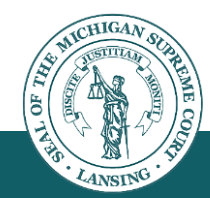

# Chat File Transfer Option

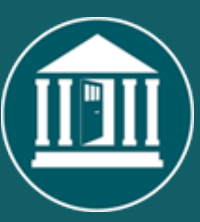

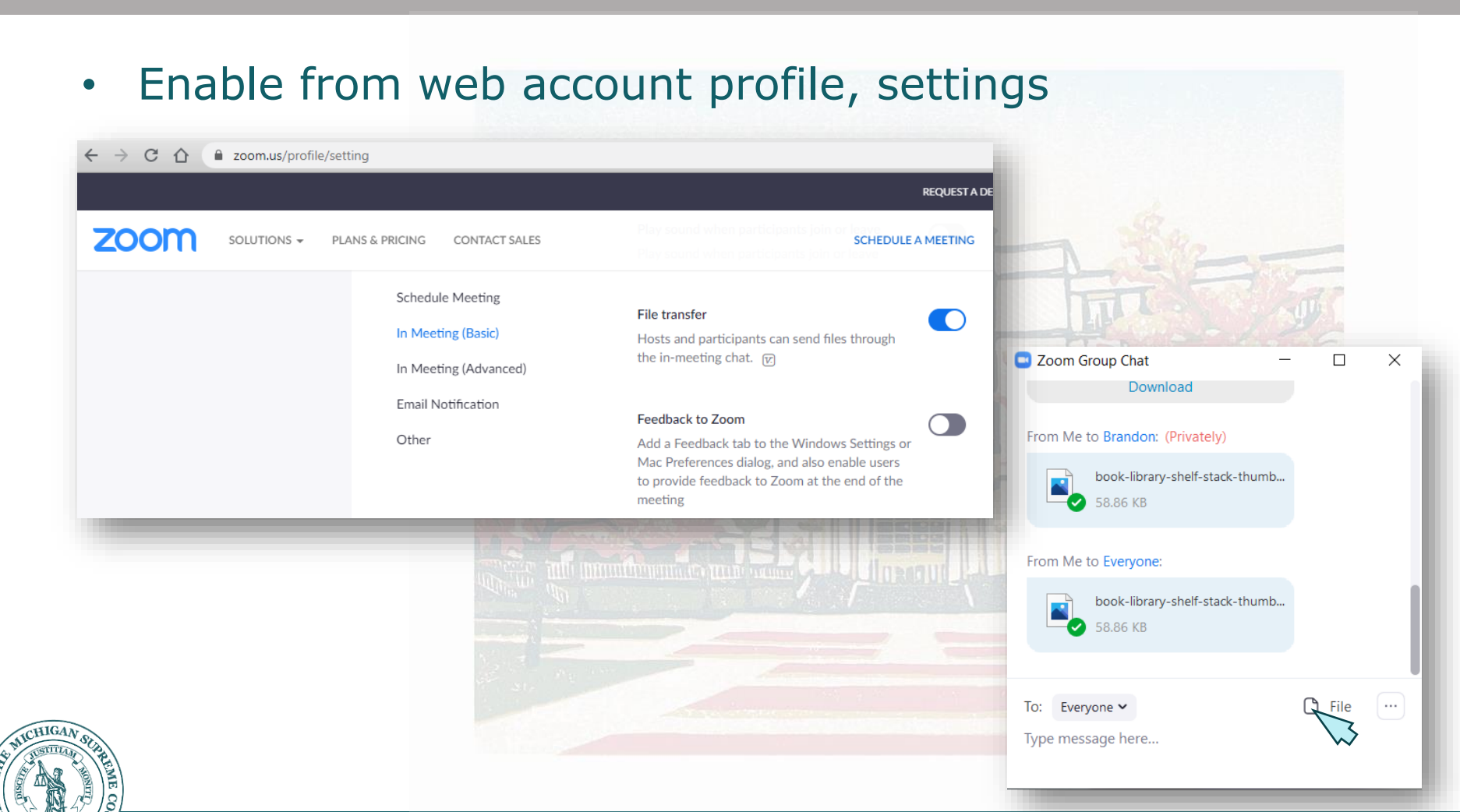

STATE COURT ADMINISTRATIVE OFFICE | INDEPENDENCE · ACCESSIBILITY · ENGAGEMENT · EFFICIENCY

### Accessibility Options & Suggestions

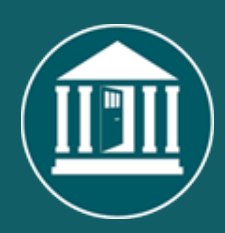

PC/Mac client settings Accessibility Zoom Х 65 Keyboard shortcuts Q Search Home Chat Meetings Contacts 0 Settings General **Closed Caption** Video Closed Caption Font Size: Medium Normal Large Audio Share Screen These are default (small) sized subtitles. Chat Virtual Background Recording **Meeting Controls** Always Show Meeting Controls Profile You can also use the Alt key to show/hide meeting controls Statistics Chat Display Size (Ctrl+/-) **Keyboard Shortcuts** 100%  $\sim$ Accessibility

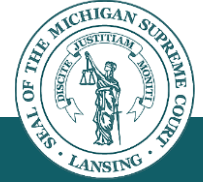

### Accessibility Options & Suggestions

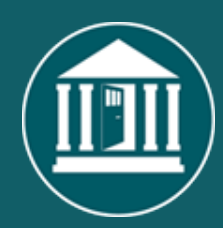

**Enable Global** 

Shortcut

 $\overline{\phantom{a}}$ 

Shortcut

Alt+F1

Alt+F2

Alt+F4

Alt+V

Alt+A

Alt+M

Alt+S

(?)

- PC/Mac client settings
  - Accessibility
  - Keyboard shortcuts

| Sett | ings               |                                                           |
|------|--------------------|-----------------------------------------------------------|
| 3    | General            |                                                           |
|      | Video              | Description                                               |
|      | Audio              | Switch to Speaker View                                    |
| î    | Share Screen       | Switch to Gallery View                                    |
|      | Chat               | Close Current Window                                      |
| Ð    | Virtual Background |                                                           |
| 0    | Recording          | Start/Stop Video                                          |
|      | Profile            | Mute/Unmute My Audio                                      |
|      | Statistics         | Mute/Unmute Audio for Everyone Except<br>Host (Host Only) |
|      | Keyboard Shortcuts | Start/Stop Caroon Sharing                                 |
| i    | Accessibility      |                                                           |

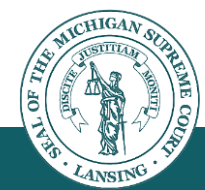

### Accessibility Options & Suggestions

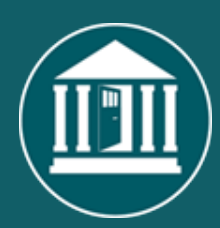

#### Closed Captioning Assign someone to type Christopher Abraham (Host, me) 0 0 Assign a participant to type I will type <u>cc</u> 📈 Party A Use a 3rd party CC service Copy the API token Copy this token and paste it to a third party Closed **Hide Subtitle** Captioning tool the quick brown fox jumped View Full Transcript Subtitle Settings... ø CC ... cc Closed Caption Breakout Rooms Reactions More Share Screen Record Closed Caption Breakout Rooms

- Tips for ASL interpreter video
  - Limit active videos to no more than 4 videos
     <a href="https://www.deafhhtech.org/rerc/accessible-virtual-meeting-tips/#h.zfn34c6afg1r">https://www.deafhhtech.org/rerc/accessible-virtual-meeting-tips/#h.zfn34c6afg1r</a>
- Accommodation for any exhibits shared via the screen share feature

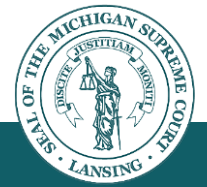

 Shared screen/documents are images only (not "screen reader" friendly)

# **Pre-Submitted Questions**

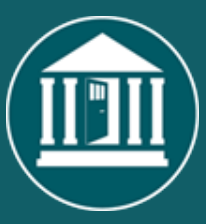

- Is there an option to require participants to enter their name before they join?
- How do you handle a bad actor (aka zoom bomber) while in a meeting?
- Is there a way to forcefully end sharing by a participant?

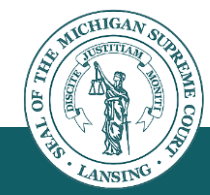

## **Questions & Answers**

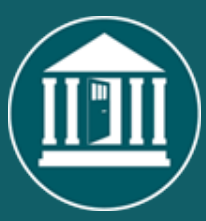

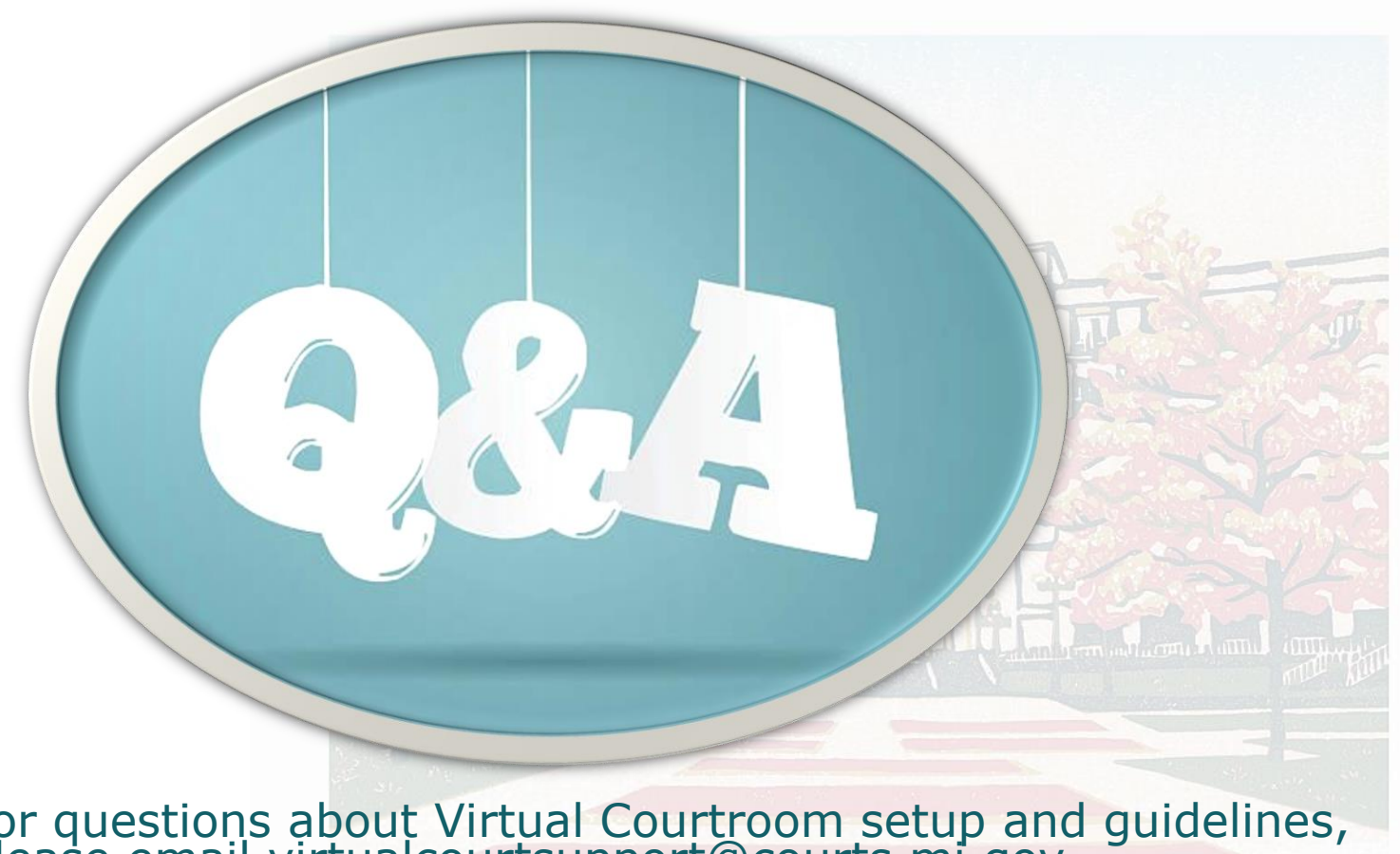

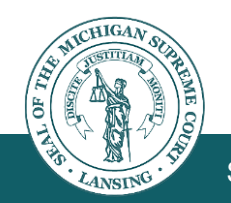

For questions about Virtual Courtroom setup and guidelines, please email virtualcourtsupport@courts.mi.gov